## Package Contents

Bluetooth USB Adapter
 Installation Software CDROM

- Setup programs and drivers for Microsoft Windows 98 SE, ME, 2000, and XP
  - > README.TXT with updating information for BT USB Adapter
- Users' Manual

## Introduction

Bluetooth USB Adapter is a Bluetooth enabler, that enables your desktop or notebook computer to connect wirelessly to any other Bluetooth enabled computers and devices. It allows a working range of up to 10 meters (33 feet) with a 723 Kbps data rate transmission, and complies with Bluetooth 1.2 and USB 1.1 specifications. Bluetooth USB Adapter is an ideal solution for home and mobile networking needs. It is easy to install and use for wireless connectivity to such as cellular phones, PDAs, printers, computers, keyboards, mice etc.

#### Overview

Bluetooth is a low-power wireless networking standard, which uses short radio links to allow electronic devices to communicate with other without using cables.

- The following services are supported by Bluetooth technology:
- Synchronize your Bluetooth PDA with your computer.
- Send your business cad to anyone who has a Bluetooth enabled device.
- Send or receive files to or from anyone who has a Bluetooth enabled device.
- Send an e-mail without being wired to the network.
- Dial up to internet on your computer over your Bluetooth cellular phone.
- Send a fax from your computer over your Bluetooth cellular phone.
- Chat with anyone who has a Bluetooth enable computer.
- Play a one-on-one serial game without a cable.

# Most Bluetooth enabled devices may act as:

- A Bluetooth host can provide one or more services, such as access to the internet or to other Bluetooth devices.
- A Bluetooth client can use the service provided by Bluetooth servers.
- Bluetooth devices can act as both host and client, and do both at the same time.

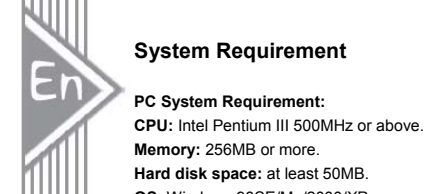

Memory: 256MB or more. Hard disk space: at least 50MB. OS: Windows 98SE/Me/2000/XP A free USB port, USB 1.1 compliant. CD-ROM Drive.

# Mac System Requirement:

MAC OS: 10.1.4 or later Mac OS driver and software provided by Apple. A free USB port, USB 1.1 compliant. CD-ROM Drive.

|        | Softwa                                                                     | are Ins                                                                                 | tallation                                     |                                                              |                                                |                      |  |  |  |
|--------|----------------------------------------------------------------------------|-----------------------------------------------------------------------------------------|-----------------------------------------------|--------------------------------------------------------------|------------------------------------------------|----------------------|--|--|--|
|        | Note: Do                                                                   | not plug                                                                                | your Bluetooth U                              | JSB Adapter into US                                          | 3 port until you hav                           | e completed the      |  |  |  |
|        | software                                                                   | software installation as the following:                                                 |                                               |                                                              |                                                |                      |  |  |  |
|        | 1. Insert                                                                  | 1. Insert the software CD cams with your USB adapter. The "InstallShield Wizard" should |                                               |                                                              |                                                |                      |  |  |  |
|        | automatically start running. If it doesn't load, run its "Setup.exe" file. |                                                                                         |                                               |                                                              |                                                |                      |  |  |  |
| 711111 | to con                                                                     | tinue.                                                                                  | ars for you to cho                            | bose your preferred i                                        | anguage for this in:                           | stallation. Click OK |  |  |  |
|        |                                                                            | Choose                                                                                  | e Setup Lang                                  | uage                                                         | >                                              | <                    |  |  |  |
|        |                                                                            |                                                                                         | Select the                                    | language for this ins                                        | tallation from the                             |                      |  |  |  |
|        |                                                                            |                                                                                         | choices be                                    | elow.                                                        |                                                |                      |  |  |  |
|        |                                                                            |                                                                                         |                                               |                                                              |                                                |                      |  |  |  |
|        |                                                                            |                                                                                         | English                                       |                                                              | <b>_</b>                                       |                      |  |  |  |
|        |                                                                            |                                                                                         | Linguisti                                     |                                                              |                                                |                      |  |  |  |
|        |                                                                            |                                                                                         |                                               | ОК                                                           | Cancel                                         |                      |  |  |  |
|        |                                                                            |                                                                                         |                                               |                                                              |                                                |                      |  |  |  |
|        |                                                                            |                                                                                         |                                               |                                                              |                                                |                      |  |  |  |
|        |                                                                            |                                                                                         |                                               |                                                              |                                                |                      |  |  |  |
|        |                                                                            |                                                                                         |                                               |                                                              |                                                |                      |  |  |  |
|        | 3. Wait fo                                                                 | or the set                                                                              | up preparation.                               |                                                              |                                                | _                    |  |  |  |
|        |                                                                            | InstallSh                                                                               | ield Wizard                                   |                                                              |                                                |                      |  |  |  |
|        |                                                                            | 8                                                                                       | IVT BlueSoleil 1.4 S<br>will guide you throug | Setup is preparing the Insta<br>gh the rest of the setup pro | IIShield® Wizard, which<br>ocess. Please wait. |                      |  |  |  |
|        |                                                                            |                                                                                         |                                               |                                                              | Cancel                                         | ]                    |  |  |  |

| 4. The IVT BlueSoleil Setup window should now appear, Click "Next".                                                                                                    |
|----------------------------------------------------------------------------------------------------|
| Welcome to the InstallShield Wizard for BlueSoleii The InstallShield# Wizard will install BlueSoleii on your computer. To continue, click Next.                                                                                                    |
| 5. Select "Yes" to proceed with the installation.                                                                                                    |
| Notice As Microsoft does not have a certification program for Bluetooth devices yet, certified drivers for Bluetooth devices are not available at this time. If Microsoft implements a Windows Logo certification process for Bluetooth devices in the future, signed drivers will be provided. During the installation process, several prompts for signed drivers will pop up if unsigned driver warnings. Continue with the installation. The default "Warn" option will be restored once the installation of the Bluetooth drivers is is completed. If 'NO' is selected, the installation will continue without disable the warnings. To proceed with the installation, select "Continue" at each prompt. |

| <ol><li>Click "Yes" to</li></ol> | accept License Agreement. |
|----------------------------------|---------------------------|
|----------------------------------|---------------------------|

En

5

| Please read the following license agreement care                                                                                                    | truity.                                                       |                                                                    |              |
|----------------------------------------------------------------------------------------------------|---------------------------------------------------------------|--------------------------------------------------------------------|--------------|
|                                                                                                    |                                                               |                                                                    |              |
| Press the PAGE DOWN key to see the rest of the                                                                                                    | e agreement.                                                  |                                                                    |              |
| BlueSoleil                                                                                                    |                                                               |                                                                    | -            |
| Copyright (C) 2002 IVT.<br>All Rights Reserved                                                                                                    |                                                               |                                                                    |              |
| You should carefully read the following terms and<br>software. Unless you have a different license ag<br>this software indicates your acceptance of this li | d conditions before<br>reement signed by<br>cense agreement a | installing and using th<br>IVT Corporation your on<br>nd warranty. | is<br>use of |
| *** IVT OBJECT CODE LICENSE AGREEMENT                                                                                                    |                                                               |                                                                    |              |
| Do you accept all the terms of the preceding Lice                                                                                                    | inse Agreement? #                                             | you choose No, the s                                               | setup will   |

 Click "Next" to install the driver to the default folder. Click "Browse" and select another folder if you wish to relocate your driver.

| Choose Destination Location                                    |                                    |                      |
|----------------------------------------------------------------|------------------------------------|----------------------|
| Select folder where Setup will install files.                  |                                    | ε                    |
| Setup will install BlueSoleil in the following                 | folder.                            |                      |
| To install to this folder, click Next. To install              | to a different folder, click Brows | e and select another |
| rouser.                                                        |                                    |                      |
|                                                                |                                    |                      |
|                                                                |                                    |                      |
|                                                                |                                    |                      |
|                                                                |                                    |                      |
|                                                                |                                    |                      |
| Destination Folder                                             |                                    |                      |
| Destination Folder<br>C:Program Files/IVT Corporation/BlueS    | ateil                              | Browse               |
| Destination Folder<br>C:\Program Files\VVT Corporation\BlueSe  | shril                              | Browse               |
| Destination Folder<br>C:\$Program Files\VVT Corporation/BlueSc | sleil                              | Biowse               |

|      | IVT BlueSoleil Setup                                     | ٥      |
|------|----------------------------------------------------------|--------|
|      | Setup Status                                             | 8      |
|      | BlueSoleil Setup is performing the requested operations. |        |
|      | 0%                                                       |        |
|      |                                                          |        |
|      | municipation                                             |        |
|      |                                                          | Cancel |
|      |                                                          | Cancel |
| 9. V | it for Bluetooth device installation.                    | Cancel |
| 9. V | it for Bluetooth device installation.                    | Cancel |
| 9. V | it for Bluetooth device installation.                    | Cancet |

| En      |                                                                                                    |  |
|---------|----------------------------------------------------------------------------------------------------|--|
|         | Installing Bluetooth Virtual Serial Ports                                                                                                    |  |
|         | Installing Bluetooth Modem                                                                                                    |  |
| 10. Che | eck "Yes" and click "Finish" to restart your computer.                                                                                                    |  |
|         | InstallShield Wizard Complete         Setup has finished installing BlueSoleil on your computer.         * Yes, I want to restart my computer now.         ~ No, I will restart my computer later.         Remove any disks from their drives, and then click Finish to complete setup. |  |
|         | < Back Finish Carcel                                                                                                    |  |

# Hardware Installation

8

En

 Insert the USB dongle into a free USB port after installing the driver and restarting your computer. You will see a system notice of "new USB devices found". Click "Next" to register. To boot from a different location, mark "install from a list or specific location" and click "Next" to continue.

|                | Welcome to the Found New<br>Hardware Wizard                                     |
|----------------|---------------------------------------------------------------------------------|
| and the second | This wizard helps you install software for                                      |
| 200            | SIW                                                                             |
|                | If your hardware came with an installation CD or<br>floppy disk, insert it now. |
|                | Install the software automatically (Recommended)                                |
|                | O Install from a list or specific location (Advanced)                           |
|                | Click Next to continue.                                                         |
|                |                                                                                 |

| 2. Wa   | it while the wizard search   | es for your USB dongle.                                                                                                    |
|---------|------------------------------|----------------------------------------------------------------------------------------------------|
|         | Found New Hardware Wiz       | ard                                                                                                    |
|         | Please wait while the wizard | searches                                                                                                    |
|         | 😵 siw                        |                                                                                                    |
|         |                              | 8                                                                                                    |
|         |                              |                                                                                                    |
|         |                              |                                                                                                    |
|         |                              | < <u>Back</u> Next > Cancel                                                                                                    |
| 3. Clic | k on "Finish" while the se   | arch is completed.                                                                                                    |
|         |                              | Completing the Found New<br>Hardware Wizard<br>The wzard has finished installing the software for<br>Silcon Wave Bluetcoth Device |
|         |                              | Click Finish to close the wizard.                                                                                                 |
|         |                              | K Back Finish Cancel                                                                                                    |

# Pairing Guide

## What's pairing?

En

Pairing is a process of associating Bluetooth devices with each other. It allows avoiding entering access information every time when a connection is requested. Bluetooth devices need to be paired with each other before attempting a connection at first time.

- Paired devices will remain paired, even if:
- 1. One of the devices is un-powered.
- 2. A service connection is interrupted or stopped.
- 3. One or both devices are rebooted.

## Pass Key

Paired devices share a unique Pass Key (also referred to as Link Key), by which they authenticate with each other when connecting. The Pass Key can be alphanumeric, numbers, or letters, and must consist of one or up to 16 characters.

## How to pair devices?

Automatically – If a passkey is required before connection, devices will pair automatically the first time they connect (a passkey must be successfully exchanged).

Manually -- In the main window of BlueSoleil, right click a device, select Pair Device from the popup menu, and then input a same passkey on both sides.

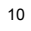

# Connect and Disconnect

There are two ways to setup a Bluetooth connection.

Select Remote Device First Select a remote device and double click it to refresh its services. Bluetooth passkey may be asked if security level of either side of the connection is set to High and they are not paired devices. After service searching finished, the services that the remote device supports are found and the corresponding service icons on the top of the main window will change to be pink color.

Double click the pink color service icon you want to connect on the top of the Main Window. Connection will be setup. After connection is OK, the remote device and the service icon will turn green.

### Note:

M

3

PAN: If the PAN server side does not connect to a DHCP server, it will take about 45 seconds to assign the IP address for the PAN client. Users have to wait about 45 seconds before using TCP/IP.

DUN: There will be a dial-up dialog box. The user needs to input the ISP phone number, its name and the password.

FTP: After connection is setup, a FTP Window will pop up. The window shows the shared directories of the remote device. The window may be empty if there is no file or directory on the remote site.

OPP: There are four kinds of operation modes for OPP: Send My Card, Get Card, Send Objects and Exchange Cards. At the beginning, the default operation is Send My Card. Users can right click the icon to select operation on the popup menu. Send My Card will send my card directly to the remote device. Get Card will try to require the owner's card from the remote device. Exchange Cards will send my card first and then get the remote device card. Send Objects will pop up a file dialog box to let users to select some object files to send to the remote device. Object means the files in the format of vCards2.1, vCalendar1.0, vMessage and vNote.

Synchronization: There will be a dialog to let user to operate.

Printer: After the connection is established, users can use the printer to print with any other Windows applications that support printing.

Select Service Icon First

Select a service icon on the top of the main Window. If you have ever browsed the services of

some remote devices, the device that supports the service will be highlighted in yellow. Double click the remote browse first to check whether the device has the service and then connect to it. If the remote device does not have the service, connection will fail. The Bluetooth passkey may be asked if the security level of either side of the connection is set to High and they are not paired devices.

#### Note:

4

En

There are corresponding operation menu on the remote device icon and the service icon. Users can also start the connection using the pop up menu.

### Disconnect

Select the remote device first and right click the service icon on the top of the main window. On the pop up menu, select Disconnect.

Select the remote device and right click the device icon. On the pop up menu, select

Disconnect / submenu (the connection you want to disconnect).

With FTP and Synchronization, close their operation widow and the connection will be disconnected.

The remote device side can disconnect the connection directly.

If the local Bluetooth device is removed or the remote device is removed, all the connections will be disconnected. If the remote device moves out of the radio range, all the connections with the remote device will be disconnected after about 1 minute.

#### Note:

When the program starts, It will show some words in the bottom right hand corner of the screen.

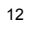

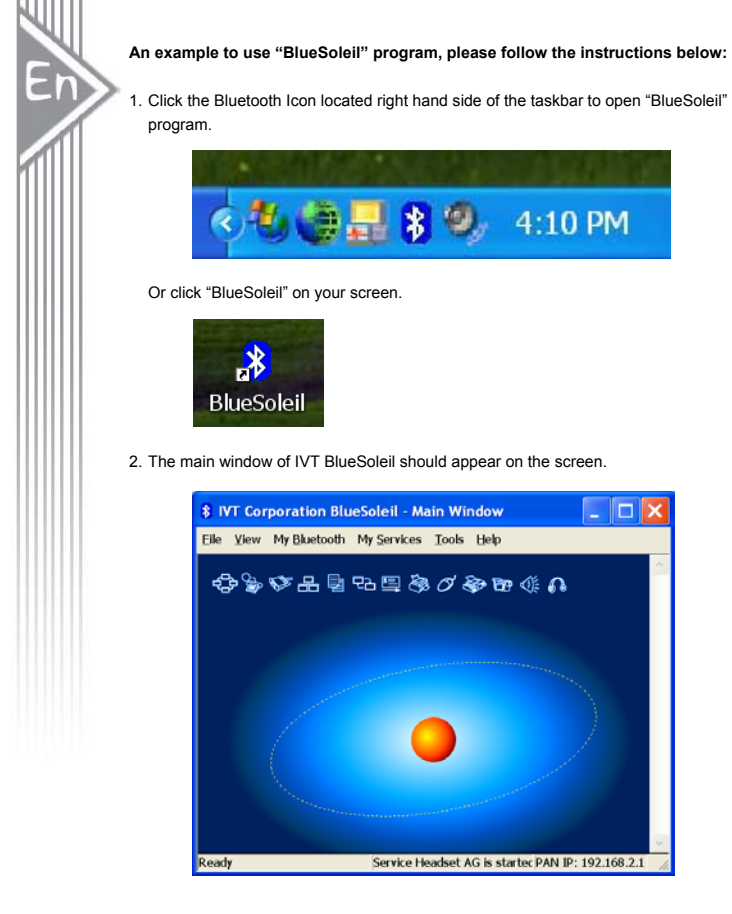

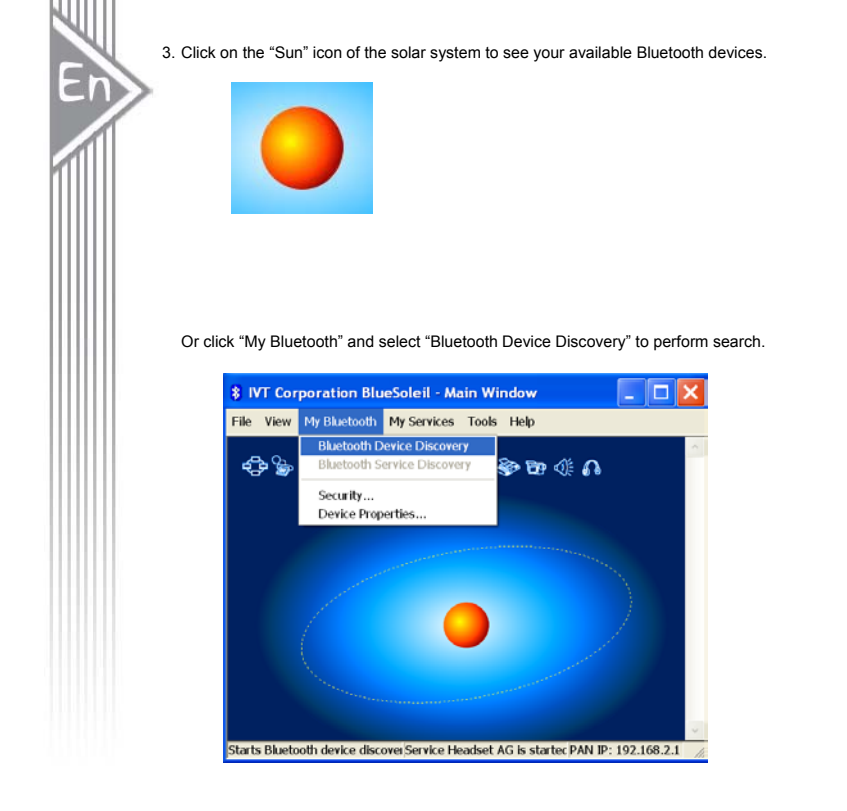

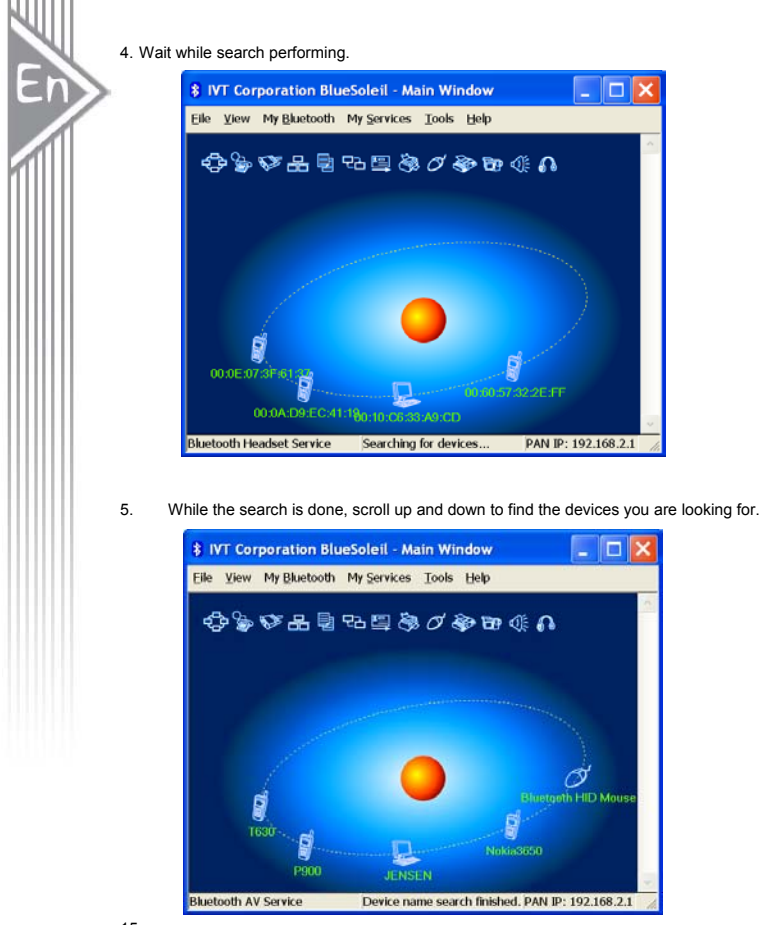

6. Right click the device icon and select "Pair Device".

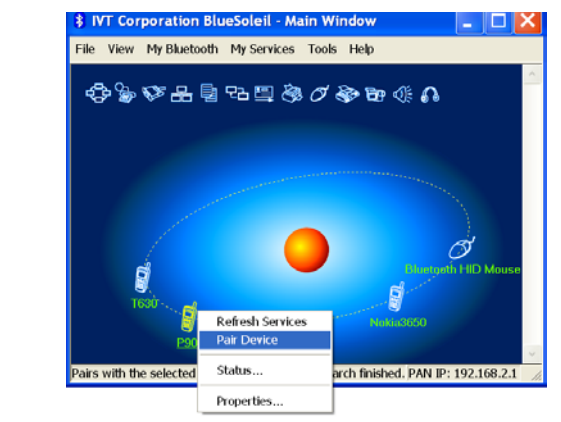

Enter your preferred passkey on the screen and click OK. You will now be asked to enter the same passkey to your client device to complete "pairing".

| Enter Bluetooth Passkey |                                                                 |                                                                                                    |  |  |
|-------------------------|-----------------------------------------------------------------|----------------------------------------------------------------------------------------------------|--|--|
| 1                       | A remote device n<br>relationship for fut<br>on this device and | A remote device needs a Bluetooth Passkey to create Paired<br>relationship for future connections. Please use the same passkey<br>on this device and on the remote device: |  |  |
|                         |                                                                 | Cancel                                                                                                    |  |  |
|                         | Remote Device:                                                  | P900                                                                                                    |  |  |
|                         | Address                                                         | 00:0A:D9:EC:41:19                                                                                                    |  |  |
|                         | Passkey:                                                        | ****                                                                                                    |  |  |
|                         | Time Left: 20 s                                                 |                                                                                                    |  |  |

16

En

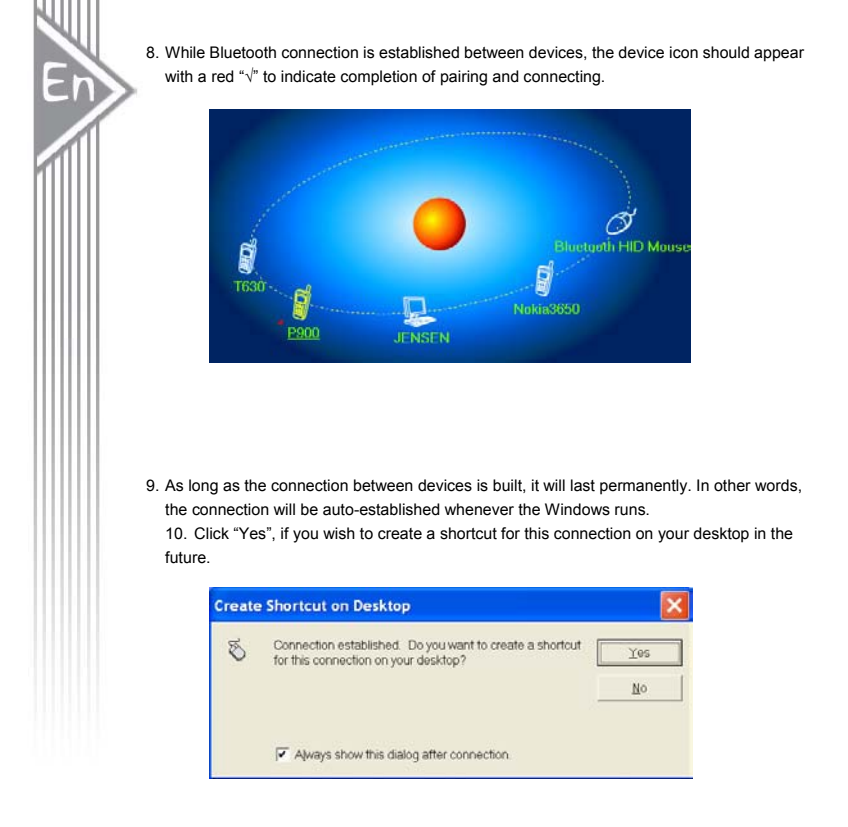

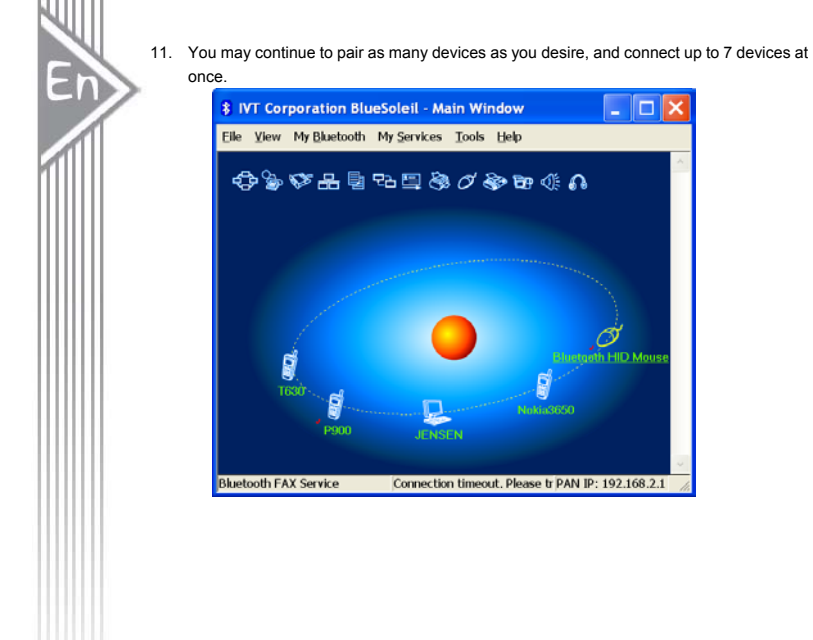

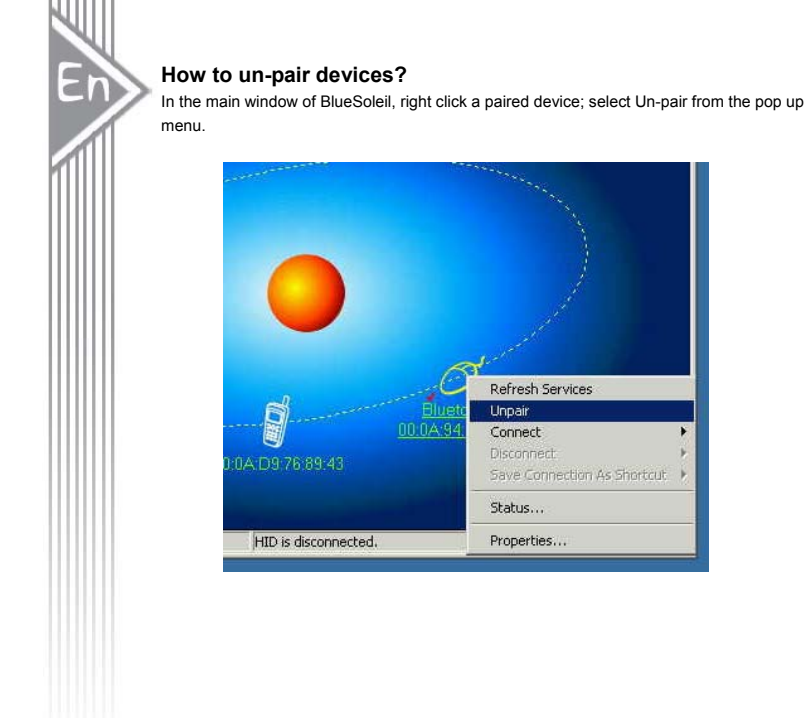

## Chapter for Mac Users:

2

En

## How to add Bluetooth to your Mac?

IMPORTANT INFORMATION FOR MAX OS X USERS:

Bluetooth support for Mac OS X is still in development but will be supported natively with the full release of Mac OS X Version 10.2. As of now, the beta drivers for Bluetooth support can be downloaded from the Apple website at <a href="http://www.apple.com">http://www.apple.com</a>.

To enable Bluetooth on your Mac is as following:

- 1. Download and install the Technology Preview 2 software. (Double-click "Apple Bluetooth.pkg.")
- Plug in the Bluetooth USB Adapter to available USB port on your PowerBook G4, iBook, PowerMac Ge or iMac (for the PowerMac G4 and iMac, you can attach the Bluetooth USB adapter to a free USB port on your keyboard.)
- 3. Launch the Bluetooth software to find Bluetooth enabled devices within range of your
- computer to pair with.
- 4. Select the Bluetooth device on the list and click the Pair button.
- 5. Connection is now completed.

Please refer to the Apple website for further information on Bluetooth support and updates at http://www.info.apple.com

For more application references, please read the users' manual provided by IVT saved in the same driver CDROM.

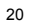

# **Technical Support**

En

For support of your other Bluetooth devices, contact your device manufacturer. Go to My Bluetooth Places>Help for support of your Bluetooth USB Adapter and advanced information about Bluetooth:

- Bluetooth for Windows
- Basic Operations
- Client ApplicationTechnical Supports
- Troubleshooting

# Specification of Bluetooth USB Adapter

Standard Frequency Band Interface Sensitivity Transmission Power Data Speed Operation Temperature Humidity DC Power Power Consumption Operating Range Package Dimensions Dimension Weight Package Weight

En

Bluetooth 1.2, Class II 2.40 ~ 2.4835 GHz Unlicensed ISM band USB 1.1 -80dBm @0.1%BER -3 ~ -6 dBm Up to 723 kbps -10~55 degree Celsius 10% ~ 90% non-condensing 5V (from USB) 35mA 10 meters (33 feet) 14.5\*20.5\*5 mm 6.9\*1.9\*0.85 mm 10g 205 g

## **CE Statements**

W.

Er

This device has bee tested and found to comply with the requirements set up in the council directive on the approximation of the law of member states relating to EMC Directive 89/336/EEC, Low Voltage Directive 73/23/EEC and R&TTE Directive 99/5/EC.

# **FCC Safety Statements**

This device complies with Part 15 of the FCC rules. Operation is subject to the following two conditions: 1. This device may not cause harmful interference.

- 2. This device must accept m\any interference received, including interference that may cause undesired operation.

The radiated output power is far below the FCC Radio frequency exposure limits. Nevertheless, this device should be used in such a manner that the potential for human contact during normal operation is minimized.

Warning: Change or modifications made to this equipment not expressly approved by the manufacturer. May void the FCC authorization to operate this equipment. Important

This equipment has been tested and found to comply with the limits for a Class B digital device, pursuant to part 15 of the FCC Rules. These limits are designed to provide reasonable protection against harmful interference in a residential installation. This equipment generates uses and can radiate radio frequency energy and, if not installed and used in accordance with the instructions, may cause harmful interference to radio communication. However, there is no guarantee that interference will not occur in a particular installation. If this equipment does cause harmful interference to radio or television reception, which can be determined by turning the equipment off and on, the user is encouraged to try to correct the interference by one or more of the following measures:

- Reorient or relocate the receiving antenna.
- Increase the separation between the equipment and receiver.
- Connect the equipment into an outlet on a circuit different from that to which the receiver is connected.
- Consult the dealer or an experienced radio/TV technician for help.

Any changes or modifications (including the antennas) made to this device that are not expressly approved by the manufacturer may void the user's authority to operate the equipment.

FCC RF Radiation Exposure Statement: This equipment complies with FCC RF radiation exposure limits set forth for an uncontrolled environment. This device and its antenna must not be co-located or operating in conjunction with any other antenna or transmitter

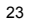

# **Regulatory Information**

## Bluetooth

En

This equipment is qualified according to Bluetooth Core Specification, version 1.2

## Special notices for use in France and Italy:

France

Dispositif a' faible puissance (imW), pas de limitation pour son usage a' l'interieur ou a' l'exterieur.

Low power device (1mW), no limitation for indoor or outdoor use.

## Italy

E' necessaria la concessione ministeriale anche per l'useo Verifcare con I rivenditori la procedura da seguire.

License required for use. Check with your reseller for the procedure you need to follow.

## Copyright and Trademark Notices.

Products and brand names may be the trademarks or registered trademarks of their respective owners.

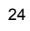

## Warranty

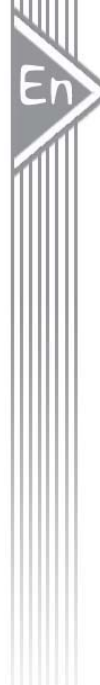

The manufacturer warrants that the **Bluetooth USB Adapter** shall conform to their published specifications, which maybe subject to change, and remain free from defects in materials and workmanship under normal, proper and intended use within warranty period, provide that proof of purchase be furnished with any returned equipment.

During the warranty period, if any component part of the equipment becomes defective by reason of material or workmanship, the manufacturer is immediately notified of such defect. The manufacturer shall supply a replacement part or request return of equipment, freight prepaid, and its designated facility for repair. In the event that no fault is found on a product returned for repair, the manufacturer reserves the right to charge the customer its standard published repair charge.

This warranty shall not apply to any product that has been subject to misuse, bending, neglect, alteration, improper installation, operation outside of the parameters of the published specification, use in any non-approved countries or unauthorized repair performed by anyone other than a the manufacturer designated repair facility. Any non-warranty repairs or maintenance shall be at the manufacturer's standard rates in effect at the time.

This warranty is in lieu of all other warranties, whether expressed, implied, or statutory, including but not limited to, implied warranties or merchantability and fitness for a particular purpose. In no event shall the manufacturer be liable, whether in contract, in tort, or on any other basis, for any damage sustained by its customers or any other person arising from or related to loss of use, failure or interruption in the operation any products, or delay in maintenance, or for incidental, consequential, indirect, or special damages or liabilities, or for loss of revenue, loss of business or other financial loss arising out of or in connection with the sale, maintenance use, performance, failure, or interruption of these products.

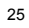